## **Create Group Connection List**

(friends with app Search field list should be shown when a Group is being created)

Ability to send invite to connect to a BQit user who is not a connection?

Ability to send an invite to a taggable friend or contact without the BQt app?

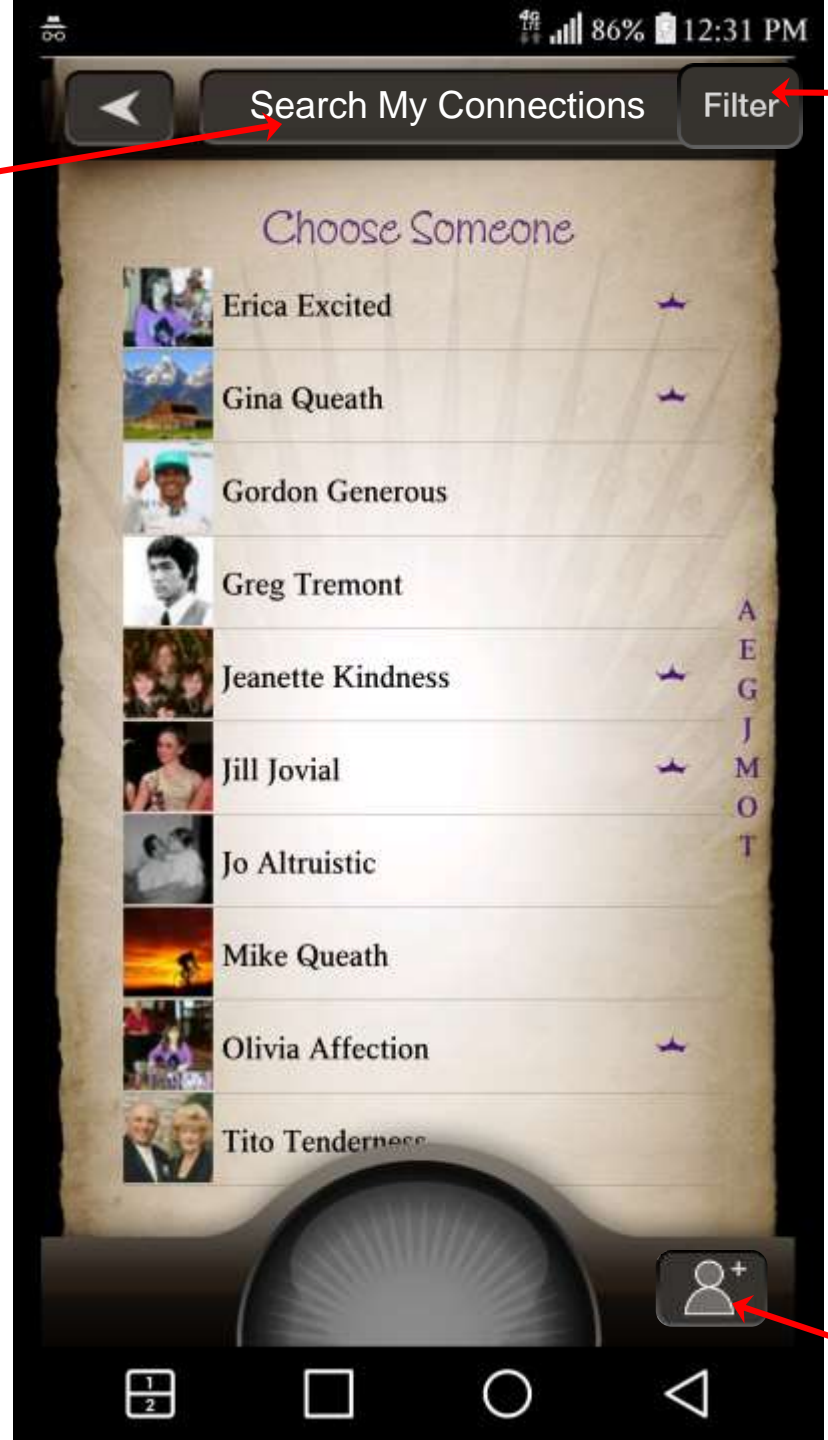

Filter button opens options for list view: (All, Friends with app, Groups, Connections from Bequeathit)

#### **Group Conditions**

All members must have app (show Friends with App list by default when Group button selected) All Group messages private Anonymous is not available in a Group Group added to all member Connection lists

Group appears on member Newsfeeds Group messages can be Scheduled. Options

Select/take profile image for group? Add overlay of Creator / members profile images

Different indicator (not crown) for Group?

Do Groups members earn Aura?

Create Group button (default state)

## **My Connections List Filters**

(My Connections is the default list)

Back button returns to default view

Should there be indicators for each list or type? (Crown color?)

Navigation Bar text Search My Connections Search My Current Users Search My Groups Search All Users Search Bequeathit Invites

Selected button has hit state and returns to the selected Filtered Connections List. Filter button replaced with a default button to cancel filter and return to the default view

| * | <b>Connections Filter</b> |                                                                                                    | Filte<br>ava         |
|---|---------------------------|----------------------------------------------------------------------------------------------------|----------------------|
|   |                           | and the second second se                                                                                                    | Default              |
|   | MY CONNECTIONS            | 1                                                                                                    | (will en             |
|   | CONNECTIONS WITH APP      | 1                                                                                                    | Show<br>that l       |
|   | MY GROUPS +               |                                                                                                    | Shc<br>(Ide          |
|   | ALL USERS                 | 14                                                                                                    | _Shows a<br>(Subject |
|   | BEQUEATHIT INVITES        |                                                                                                    | Show:<br>that w      |
|   |                           | and the second second sec |                      |
|   |                           |                                                                                                    |                      |
|   |                           |                                                                                                    |                      |
|   |                           |                                                                                                    |                      |

Filter button opened options for available list views

Default list of imported friends/contacts (will email contacts be imported?)

Shows only My Connections list entries that have BQit installed

Shows only Groups user is a member of (Identify Group creator / member)

Shows all current Bequeathit users (Subject to visibility option in Privacy Settings

Shows only My Connections list entries that were connected via BQit invites

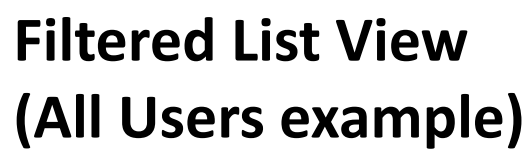

Search field

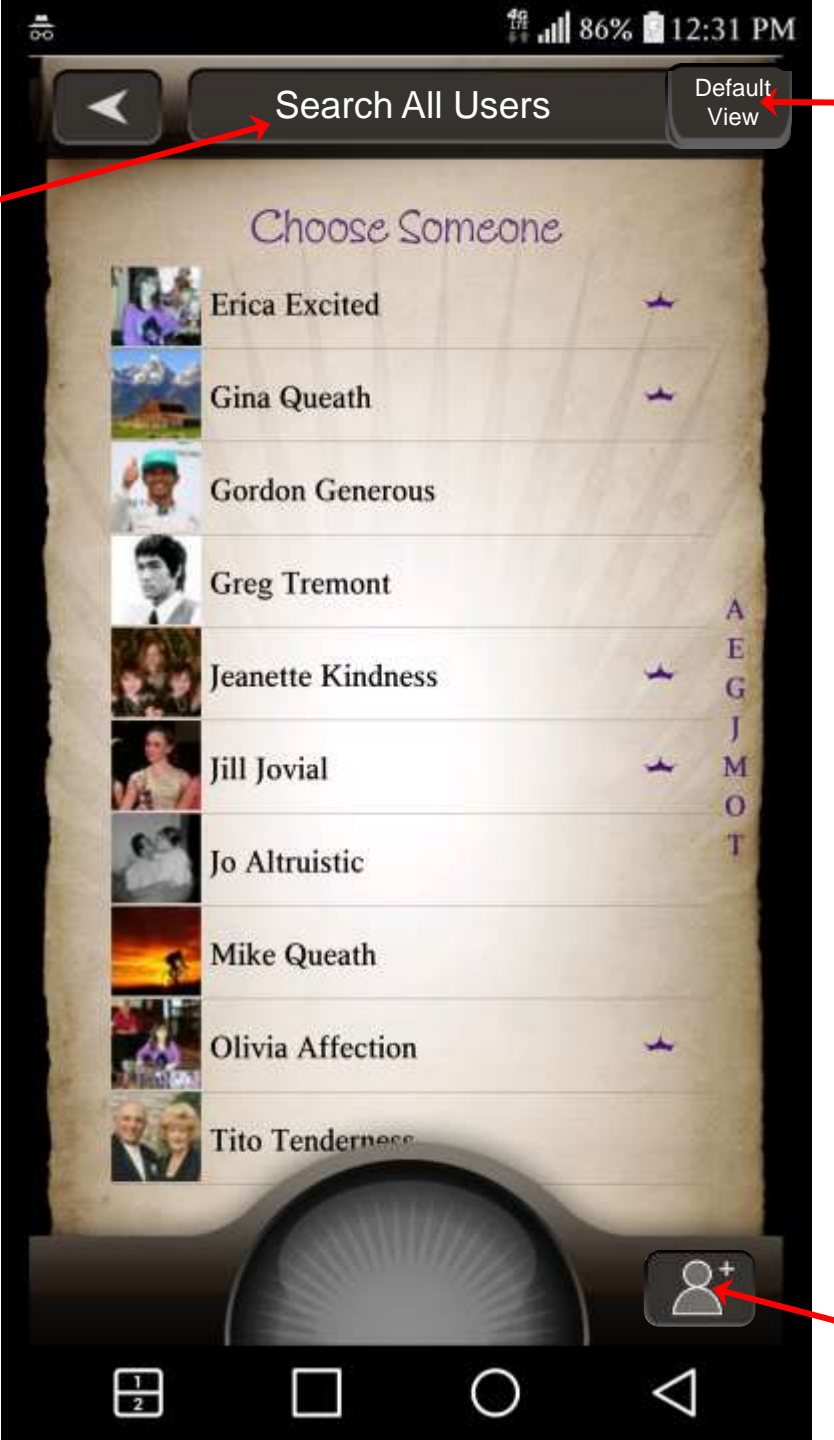

Return to "My Connections" default Connections List view

#### **Group Conditions**

All members must have app (show only Friends with App list when Group button selected) All Group messages private Anonymous is not available in a Group Group added to all member lists Group appears on Newsfeed Group messages can be Scheduled?

#### Options

Select/take profile image for group? Add overlay to Creator's profile image? Different Crown indicator for Group? Do Groups earn Aura? Freequeath eligible?

Create Group button
(default state)
(Should we include in Filter Views?)

## Send a Bequeath Create a Group

Search field

Selected connections added to the Group [press to select (highlight) Press again to deselect] Note: Crown changes to group icon

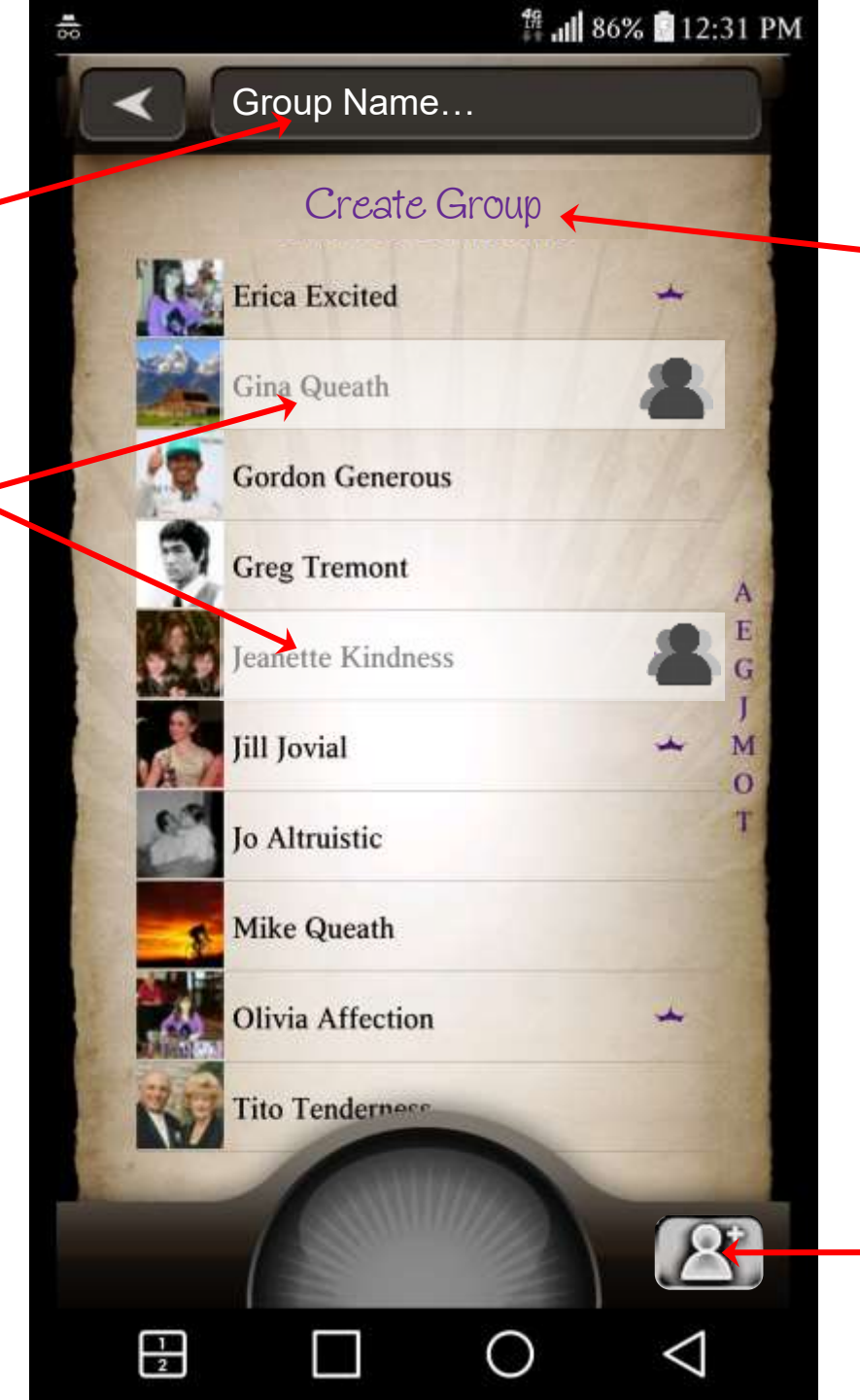

List title change

#### Conditions

Connections List shows only Friends with app (Crown present) to be added to Group.

Create Group button (hit state) – toggle between active/inactive [all selections cleared if deactivated]

## Send a Bequeath Name a Group

Group Name 🦰

Selected connections added to the Group [press to select (highlight) Press again to deselect]

| 60  | 12:31 PM          |               |  |
|-----|-------------------|---------------|--|
|     | Dance T           | Save<br>Group |  |
|     | Create Group 🔶    |               |  |
| 104 | Erica Excited     | +             |  |
|     | Gina Queath       | -             |  |
| 1   | Gordon Generous   | Se the        |  |
|     | Greg Tremont      | A             |  |
|     | Jeanette Kindness | E G           |  |
|     | Jill Jovial       | → M<br>0      |  |
| E   | Jo Altruistic     | Т             |  |
| QWE | ERTYU             | I O P         |  |
| AS  | DFGHJ             | ΚL            |  |
| ΦZ  | XCVBN             | M             |  |
| 123 | space             | return        |  |

Save button appears after text entry starts

List title change

#### Conditions

Save button appears after the name entry starts

## Send a Bequeath Group Created

Group Name 🥌

Selected connections added to the Group [press to select (highlight) Press again to deselect]

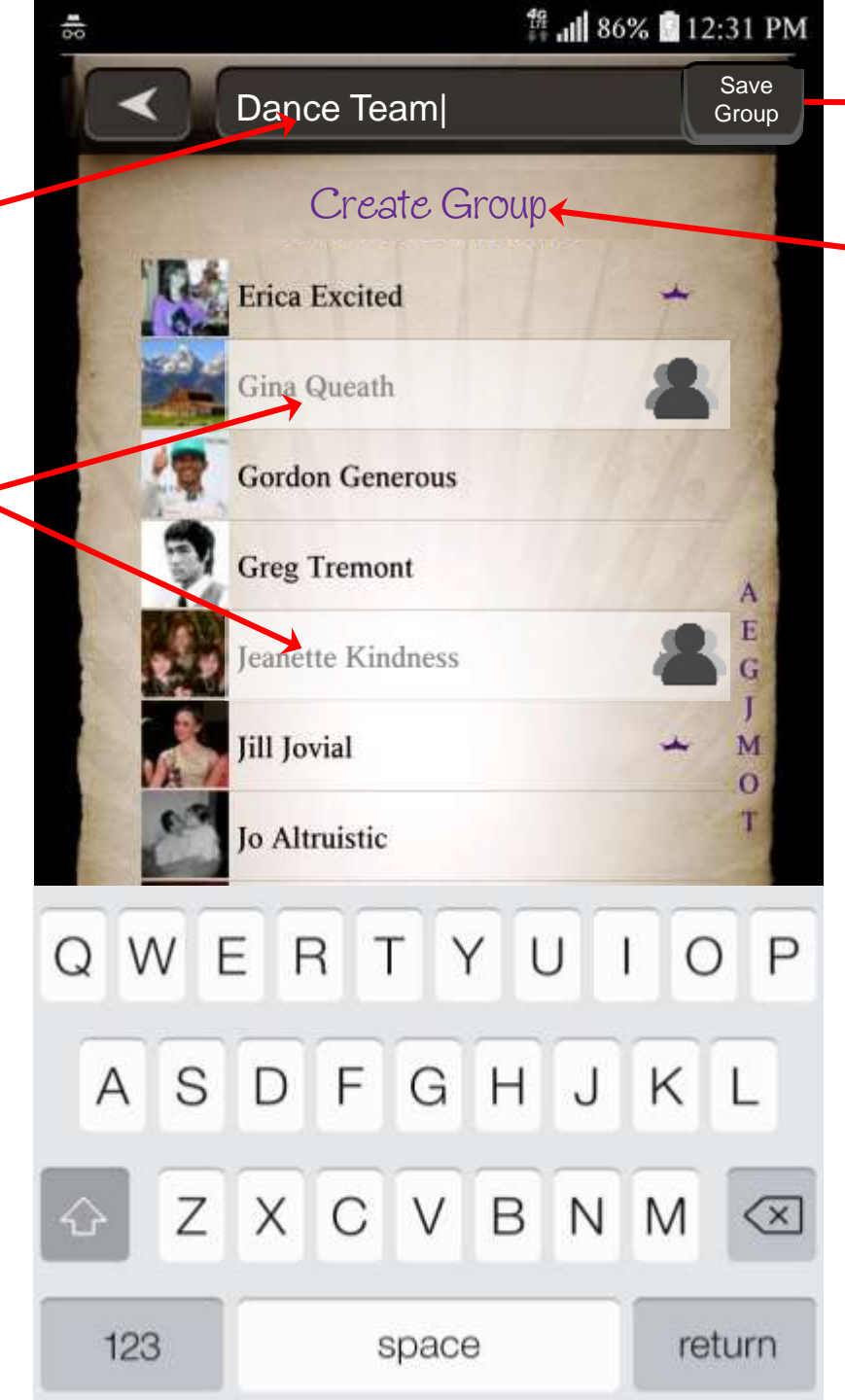

 Press "Save" button to create group (hit state when pressed)

List title change

#### Conditions

Pressing Save button closes keyboard and opens page showing default group profile image with options to launch camera or gallery to set new profile image. Back button (return to previous step)

Set Group Profile Image (Default option shown)

Camera button (launch camera app, permissions may be required)

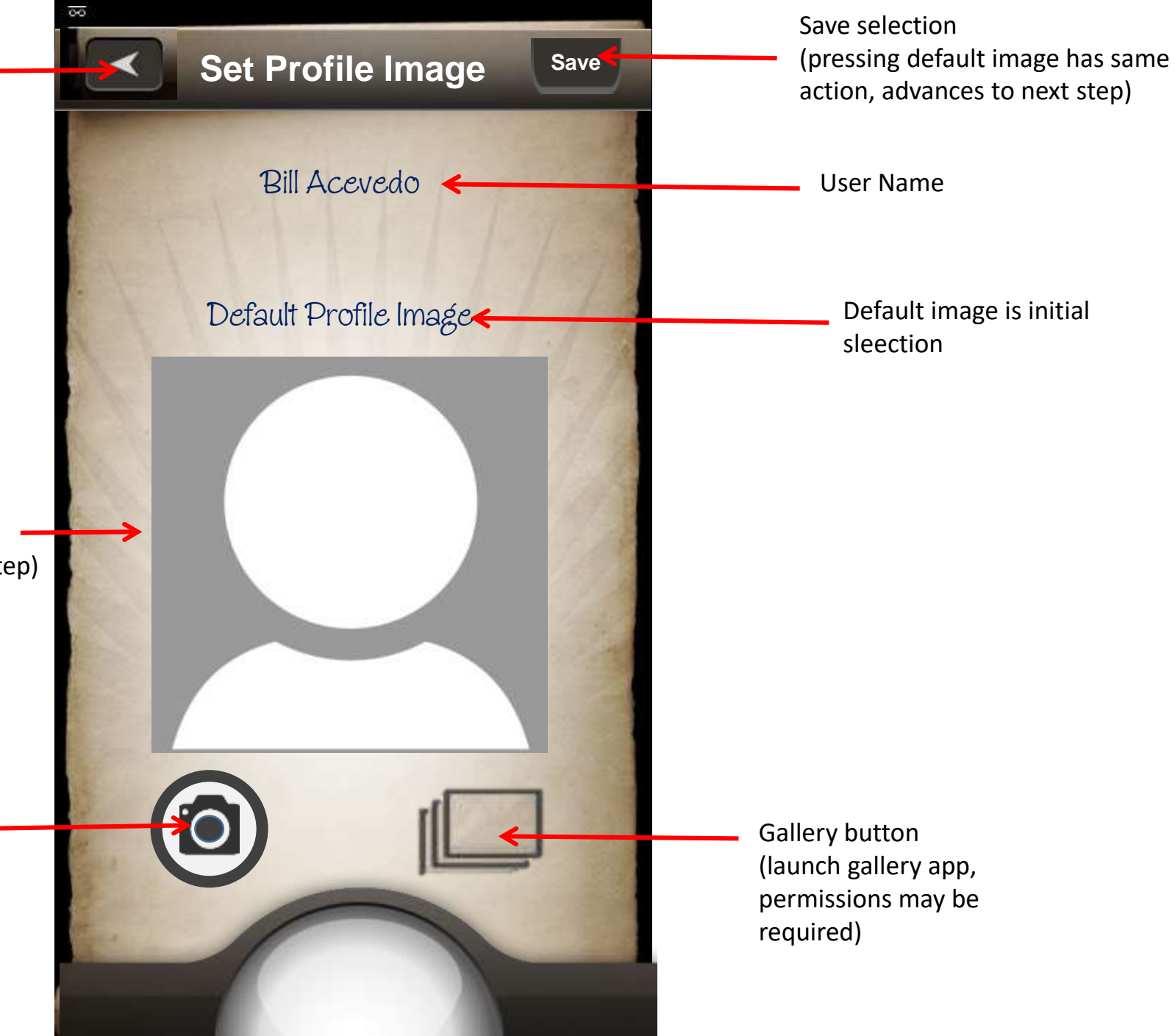

Set Group Profile Image – Camera button pressed (Camera app opens)

User Confirms use of image taken Cropped square for profile use User can pan / zoom to enter/size image?

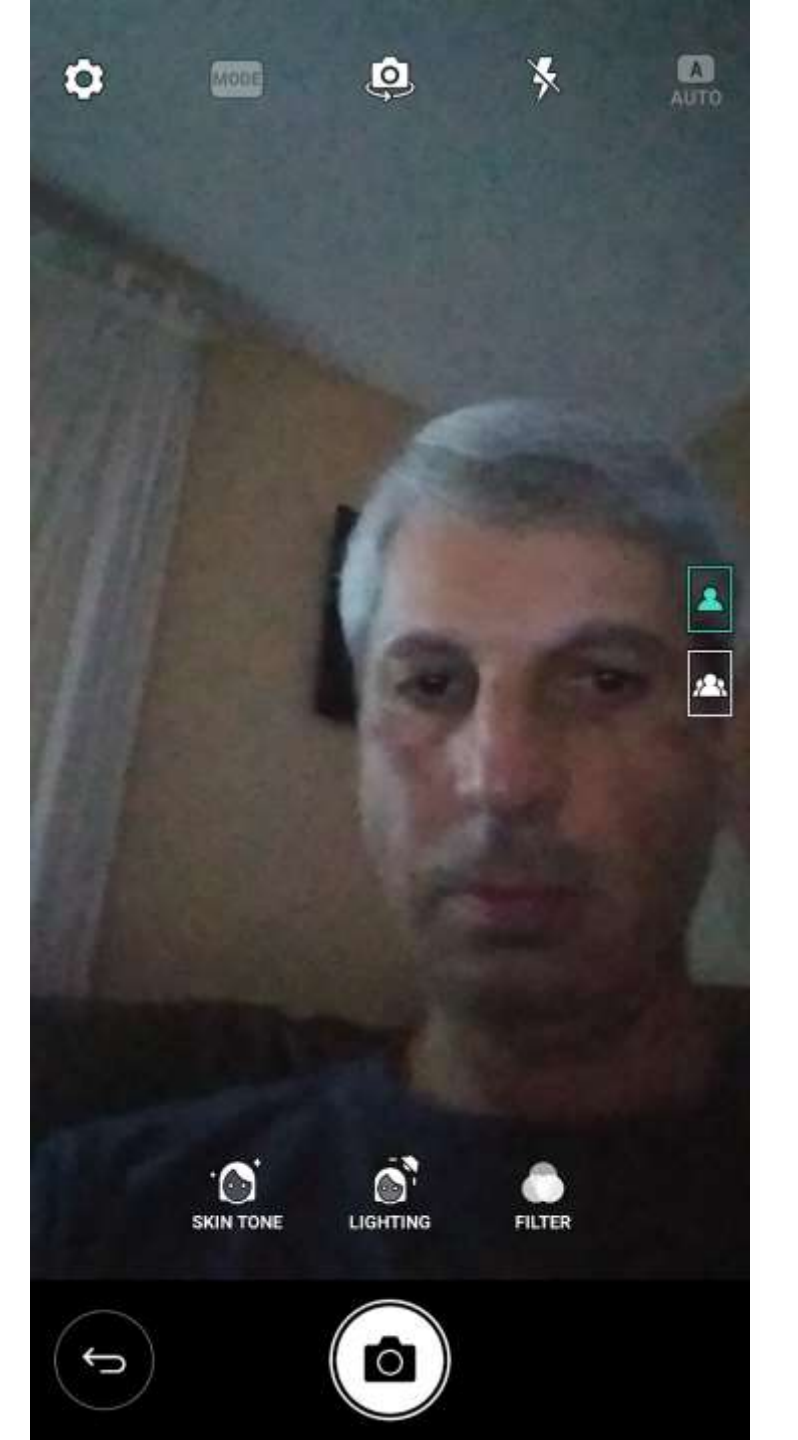

Back button (return to previous step)

Set Group Profile Image

(New image taken with camera)

New profile image (taken with camera)

Camera button (launch camera app, permissions may be required)

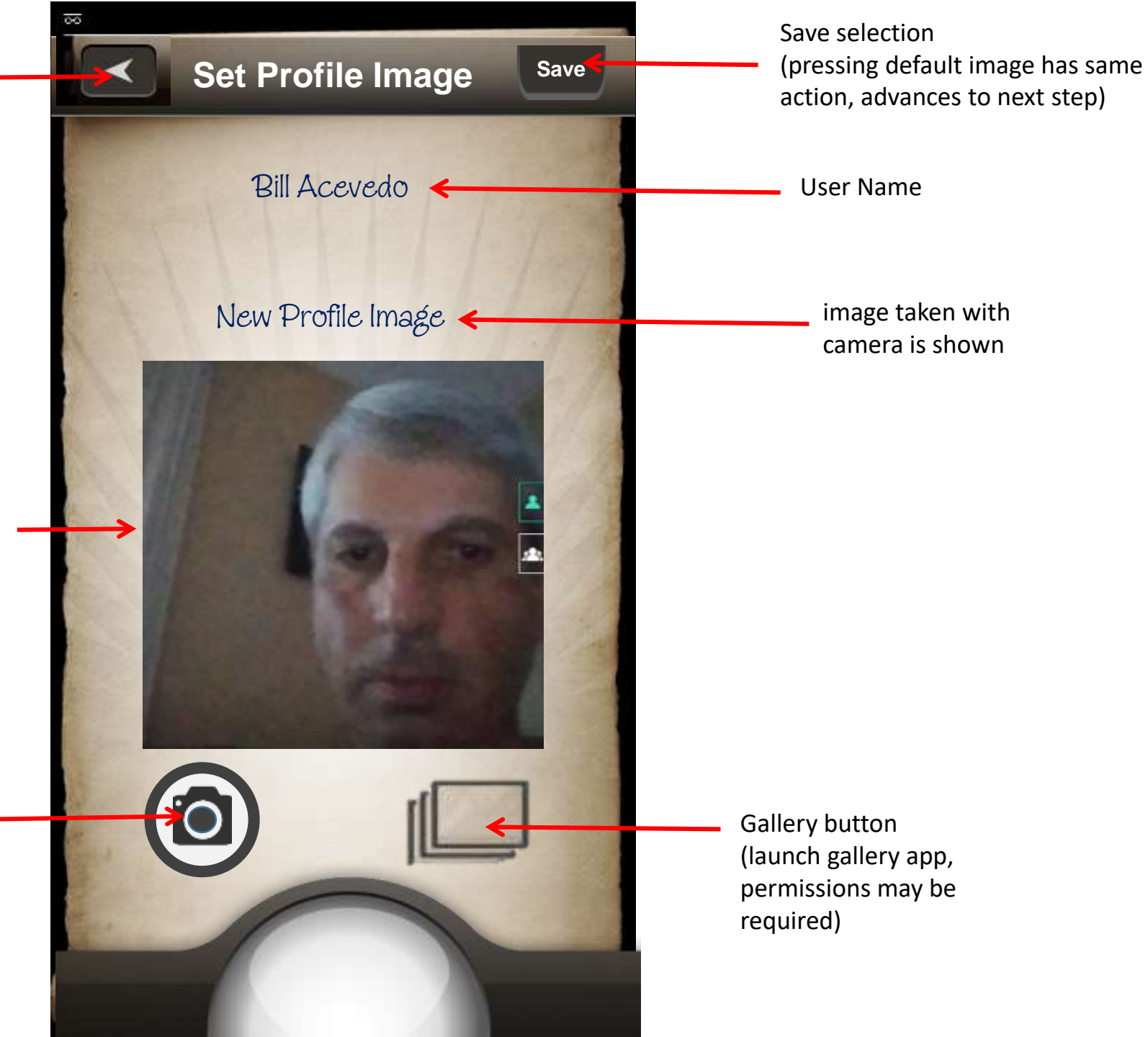

Set Group Profile Image – Gallery button pressed

(New image selected from gallery)

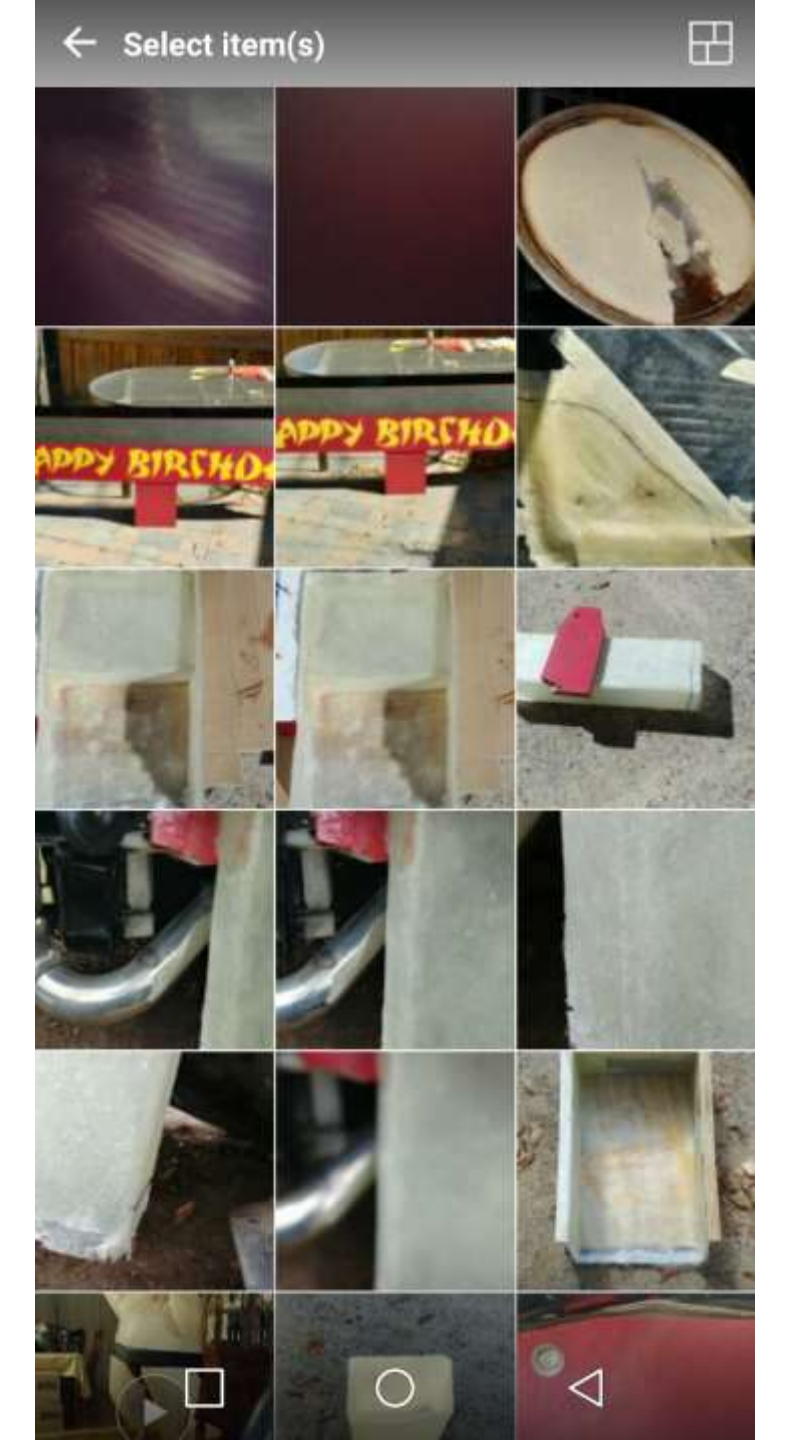

Back button (return to previous step)

Set Group Profile Image

(New image taken with camera)

New profile image (chosen from gallery)

Camera button (launch camera app, permissions may be required)

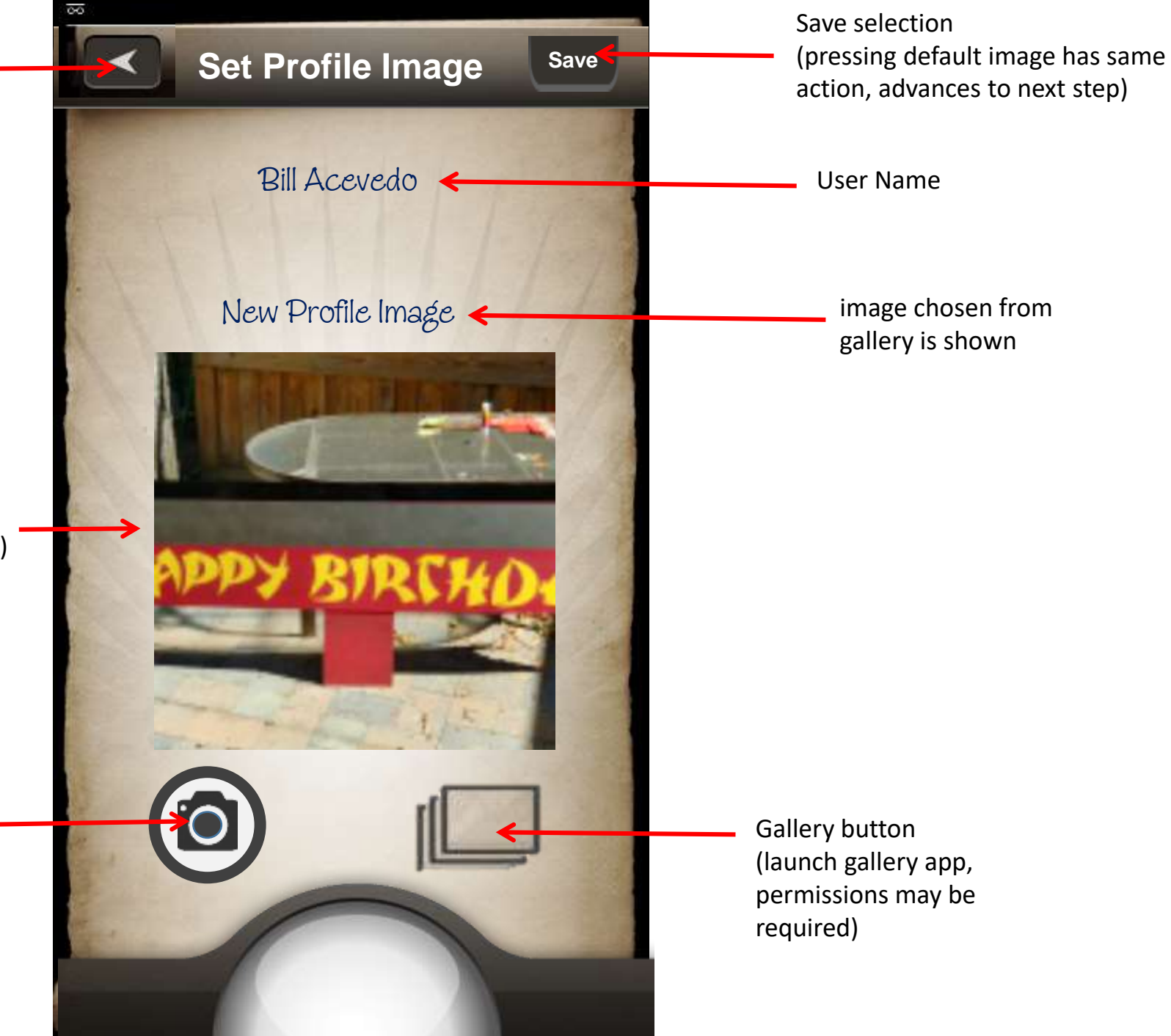

## Send a Bequeath **New Group Selected**

Selected Profile Image (Gallery example)

No anonymous icon when a Group selected

Group Icon appears when a Group selected in place of Private icon (Messages are private among group members, Icon also identifies Group messages on Newsfeed.)

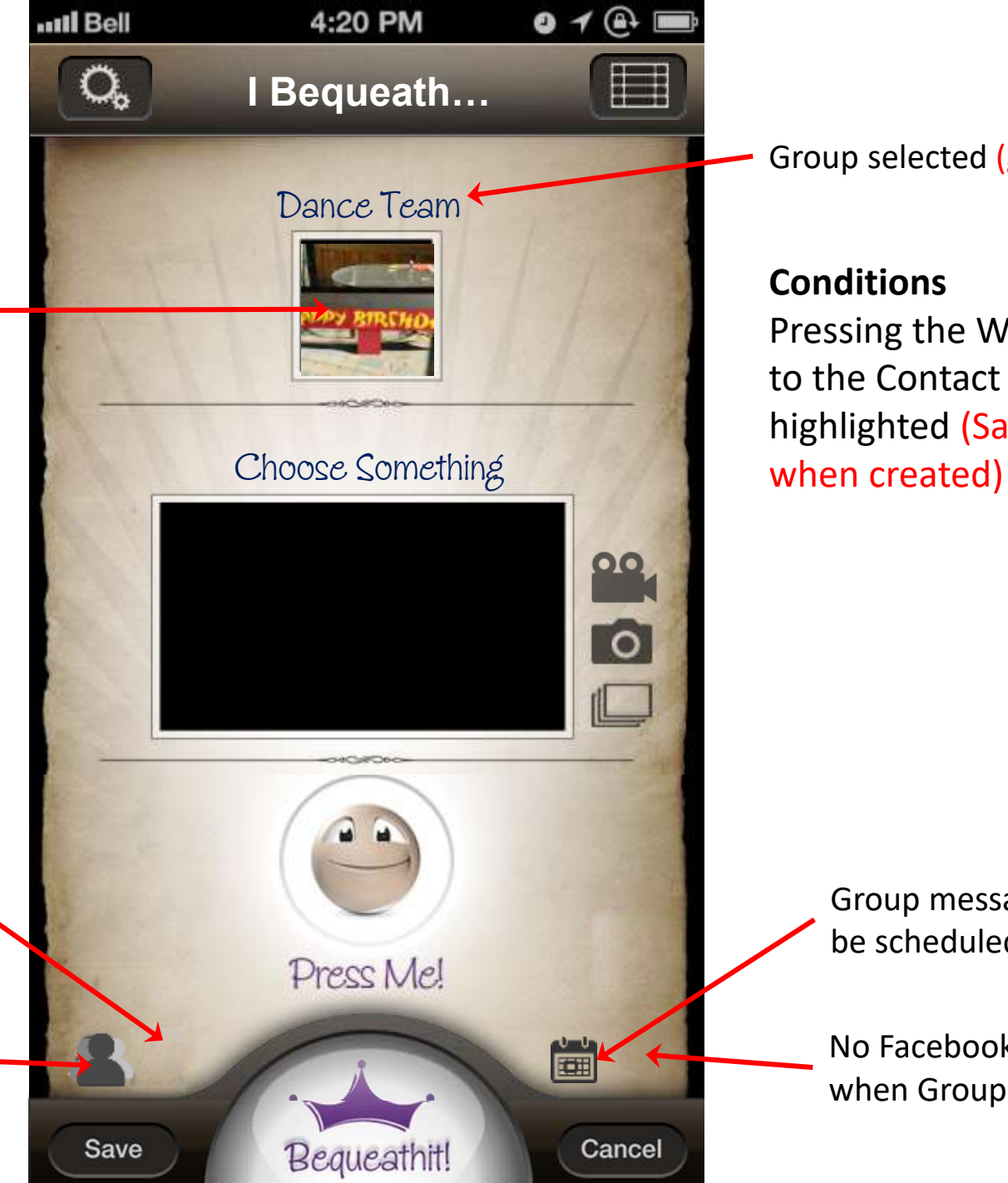

Group selected (group name

Pressing the Who button area returns to the Contact list. Group selected is highlighted (Saved and added to list

Group messages can be scheduled

No Facebook sharing when Group selected Settings Menu My Connections Moderate Group (Member only)

Group Name [can't be edited]

Group is highlighted if previously selected

[If selected first time it is highlighted when pressed and option list appears]

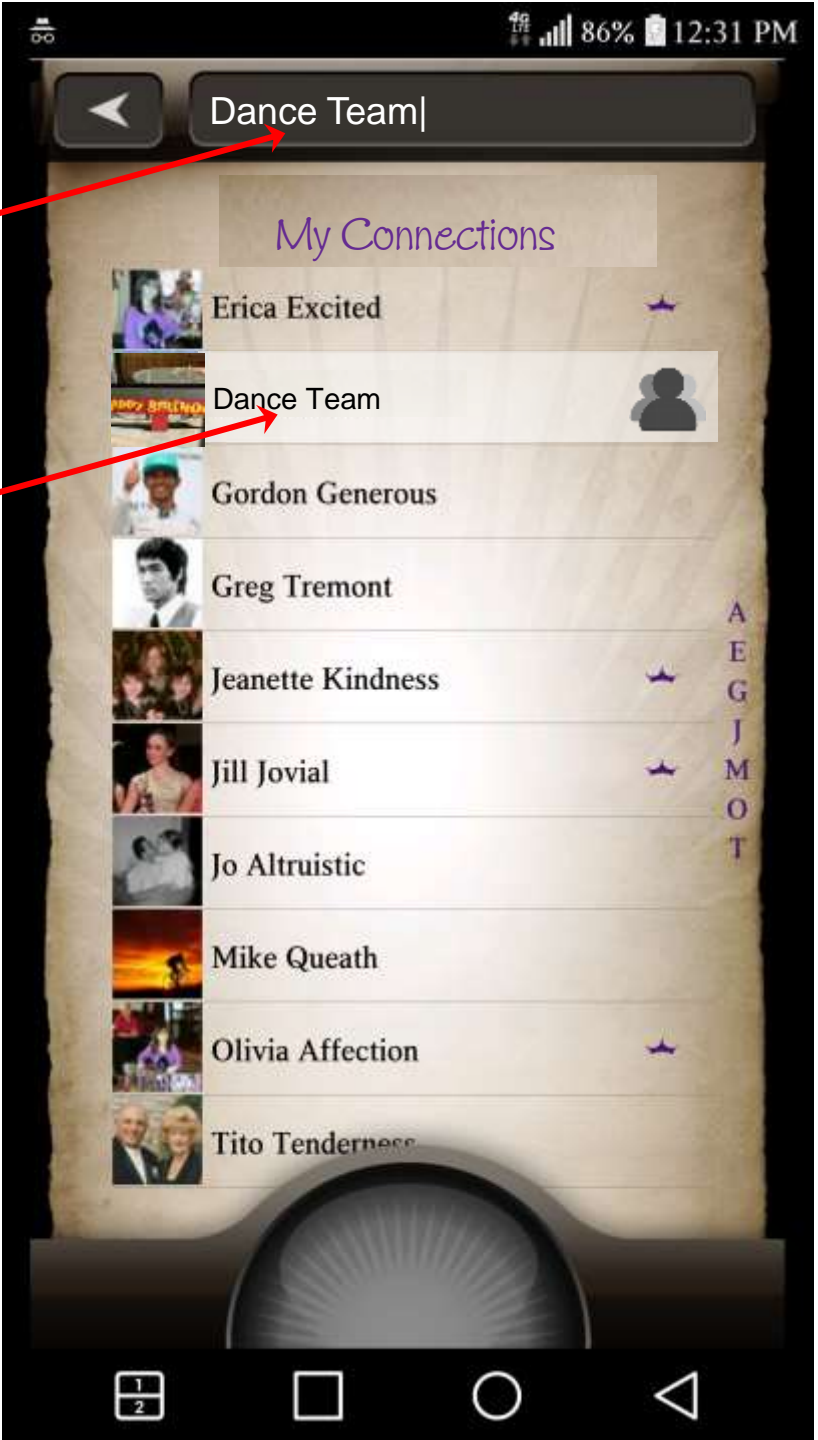

#### Conditions

Selecting a group presents options (Pop Up menu?)

Leave – User can remove themselves from the Group (Confirmation pup up gives options to Leave and Remove all posts, Leave but Retain all posts, Cancel)

Cancel – Close list and return to My Connections

Settings Menu My Connections Moderate Group (Creator only)

Group Name [can be edited]

Group is highlighted if previously selected

[If selected first time it is highlighted when pressed and option buttons appear]

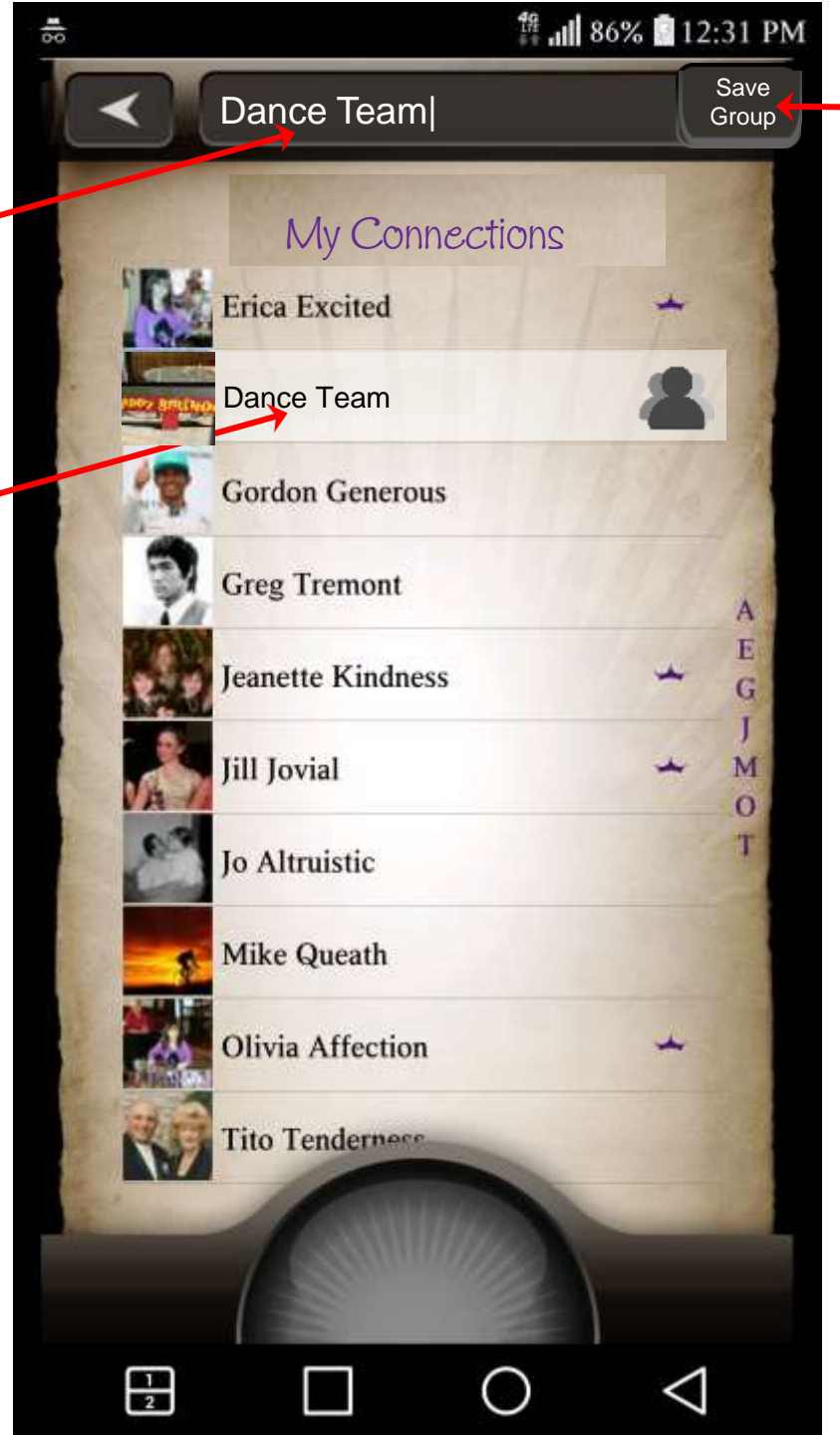

Save button
 [Appears with keyboard when text field pressed]

#### Conditions

Selecting a group presents options (Pop Up menu?) Save – accepts changed group name Edit – Add/Remove members, rename, change profile picture Delete – Erases Group- *only Creator can delete a Group* Cancel – Close list and return to My Connections Settings Menu My Connections Edit Group (Creator only)

Group Name – [can be edited]

Group Selected [Connection List shows with Group members highlighted] -

When Highlighted members are pressed they are un-highlighted and removed from list

When non group member connections are pressed they are highlighted and added to the group.

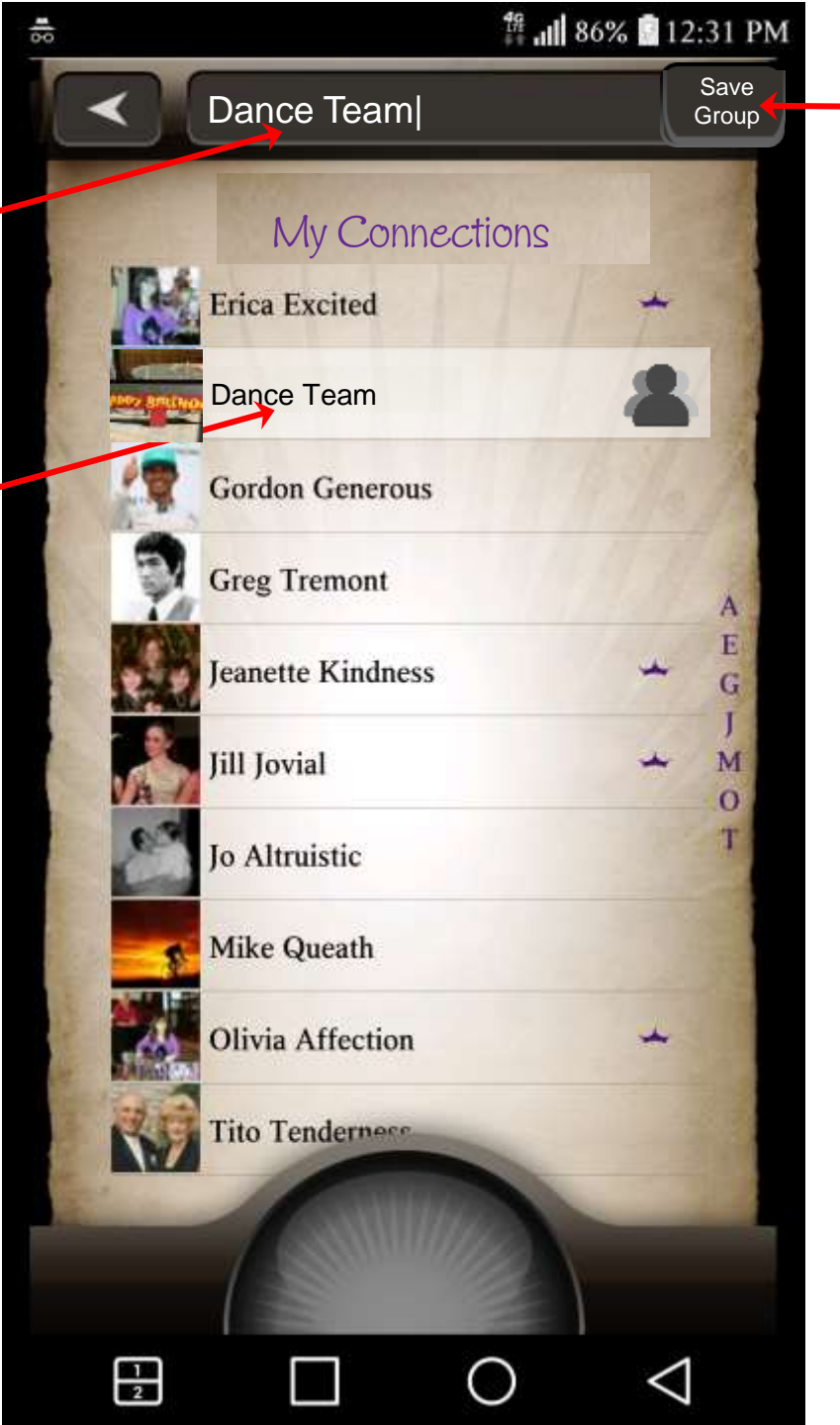

Save button
 [Appears with keyboard when text field pressed]

#### Conditions

Changes made to the Group member list must be confirmed {Pop Up}?

Settings Menu Back Button returns to Edit list My Connections Confirm Group Edit (Creator only)

> Only Group Members now show on the List

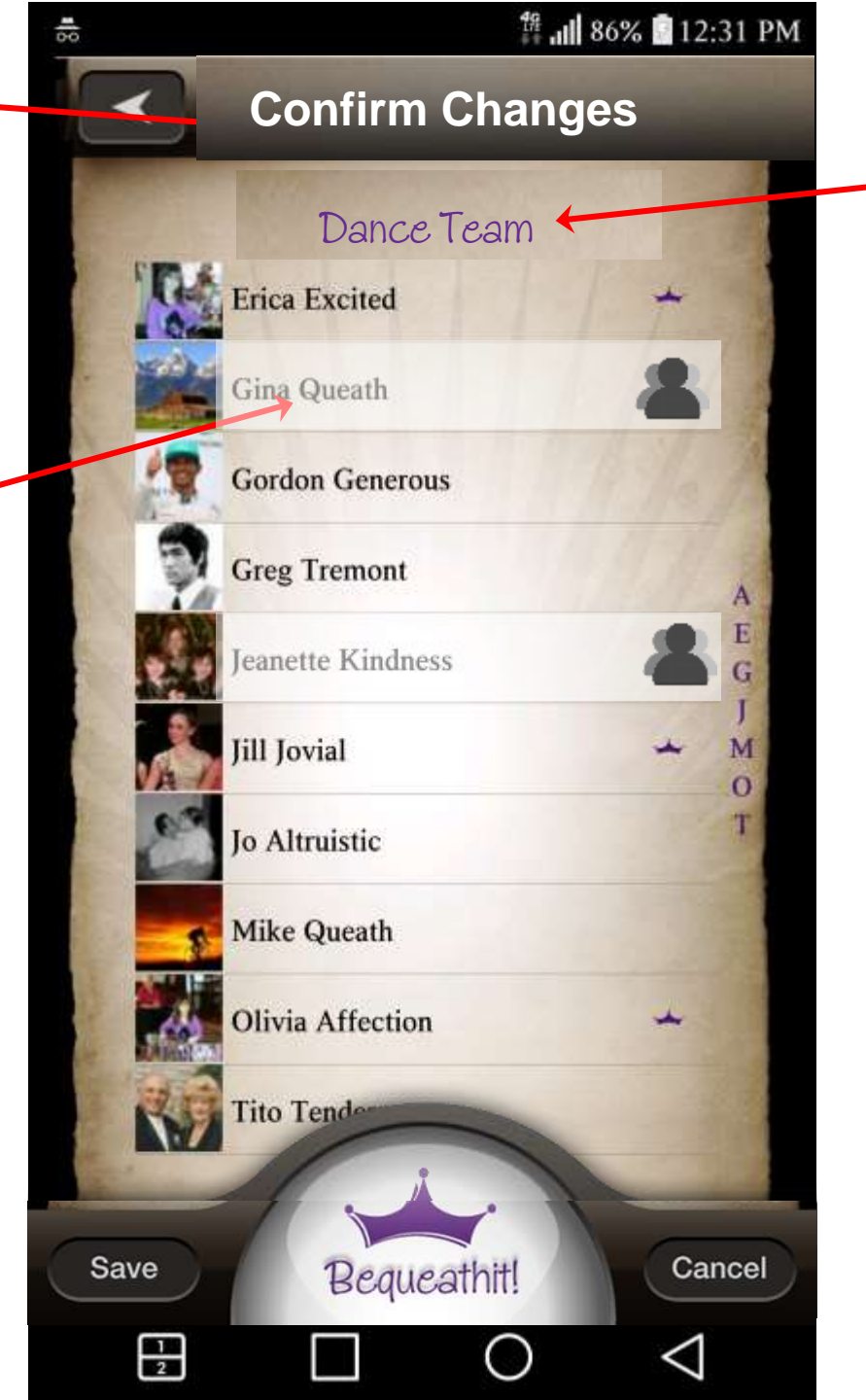

Group Name

#### Conditions

Changes made to the Group member list must be confirmed {Pop Up}?

## Send a Bequeath Page Contact List with Existing Group present

Group already created and is an available connection selection option

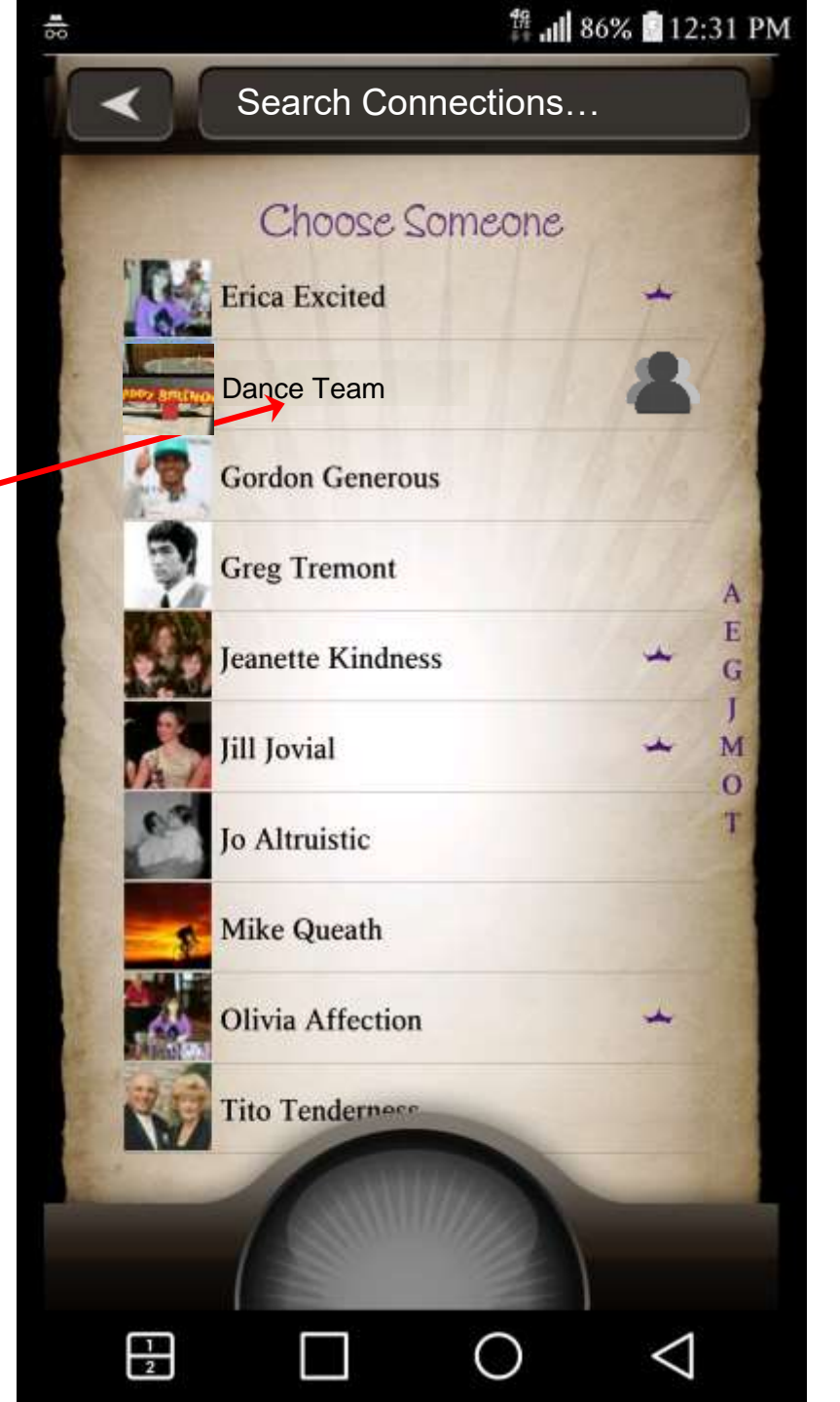

## **Group Basic Profile** Member Newsfeed

Group Name

Members shows quantity of members in group including Creator

Edit Profile button (detailed in email signup)

> Members have option to Leave Group via Basic Profile shortcut

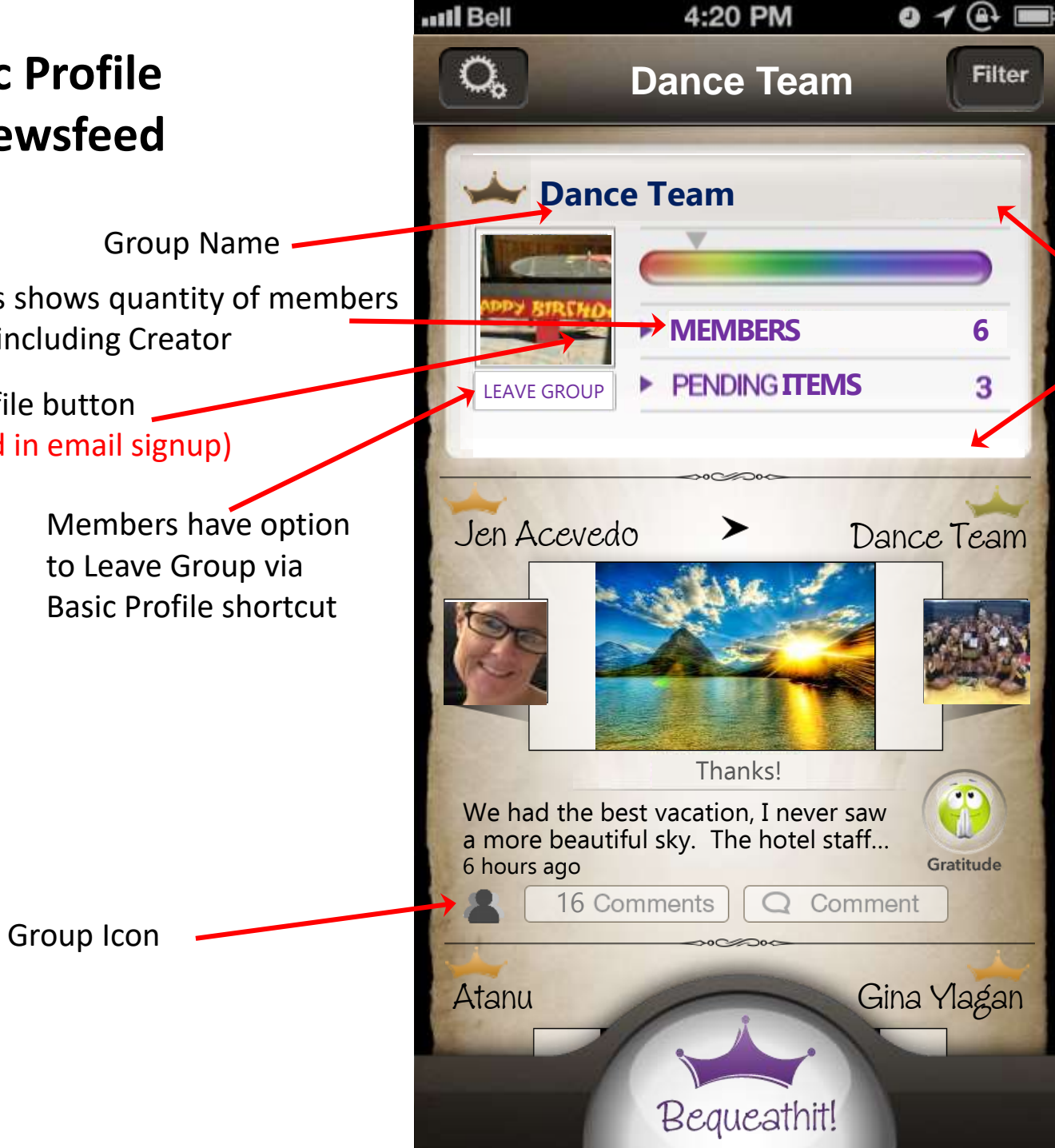

#### Note:

We will also update the basic profile design and artwork. The functionality will remain the same

No Facebook presence [All Group activity is private and can't be shared on Facebook

#### **Conditions**

Group only viewed by members Members can Hide Group Bequeaths Leaving group removes feed entries

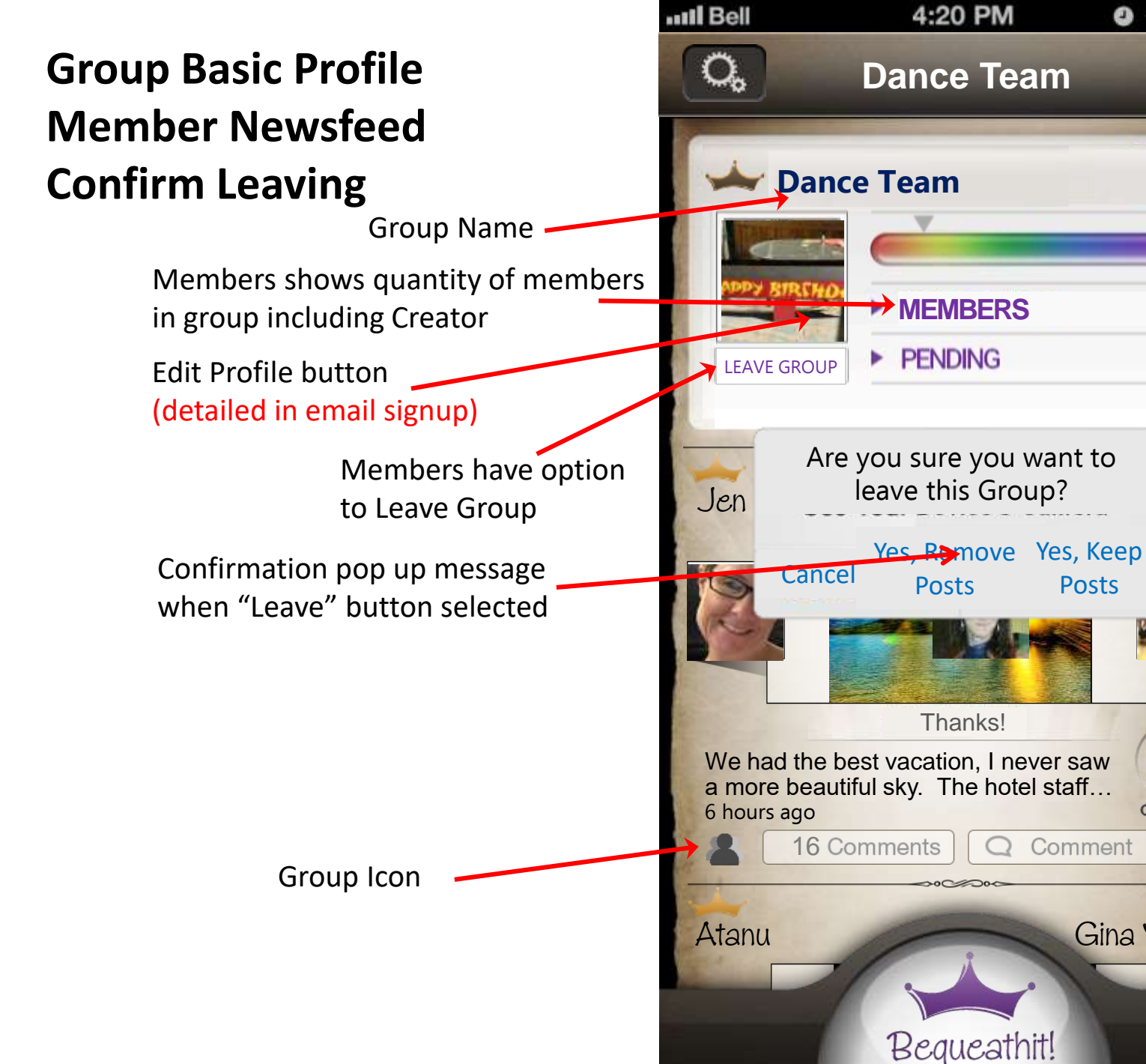

No Facebook presence [All Group activity is private and can't be shared on Facebook

#### **Conditions**

01@

Filter

6

3

eam

99

Gratitude

Gina Ylagan

Posts

Group only viewed by members Members can Hide Group Bequeaths Leaving group removes feed entries

## Group Basic Profile Creator Newsfeed

Group Name -

Members shows quantity of members in group including Creator

Edit Profile button (detailed in email signup)

Creator has option to Delete Group [No Leave Group option since there is no Group without creator]

> Creator has option to Edit Group [Add/remove members, rename, change profile image]

> > Group Icon

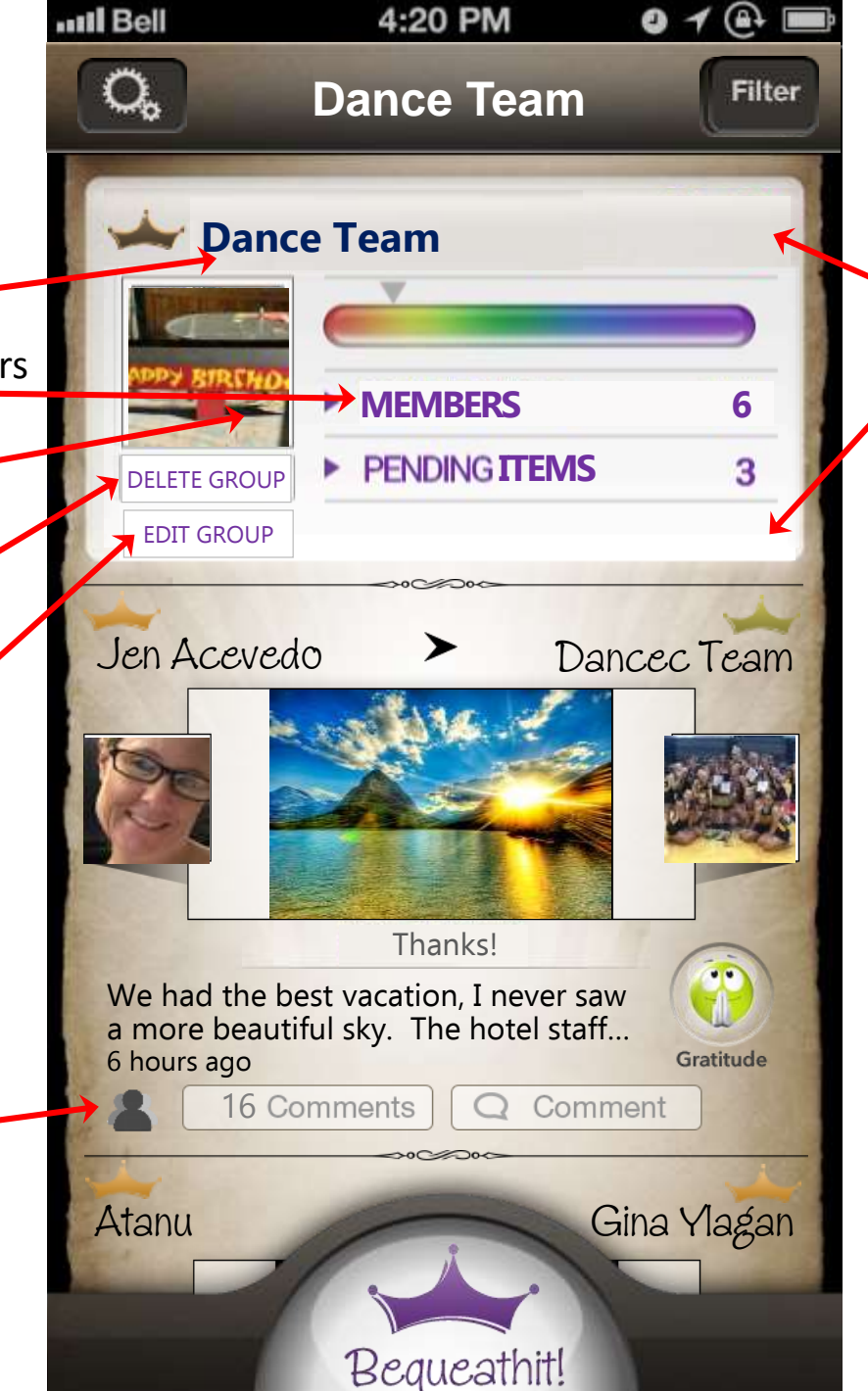

No Facebook presence [All Group activity is private and can't be shared on Facebook

#### Conditions

Group only viewed by members Creators can Hide Group Bequeaths Leaving group removes all feed entries Creators can Delete Group Bequeaths

## **Group Basic Profile Creator Newsfeed Confirm Delete**

Group Name

Members shows quantity of members in group including Creator

Edit Profile button (detailed in email signup)

Creator has option to Delete Group [No Leave Group option since there is no Group without creator]

> Confirmation pop up message when "Delete" button selected

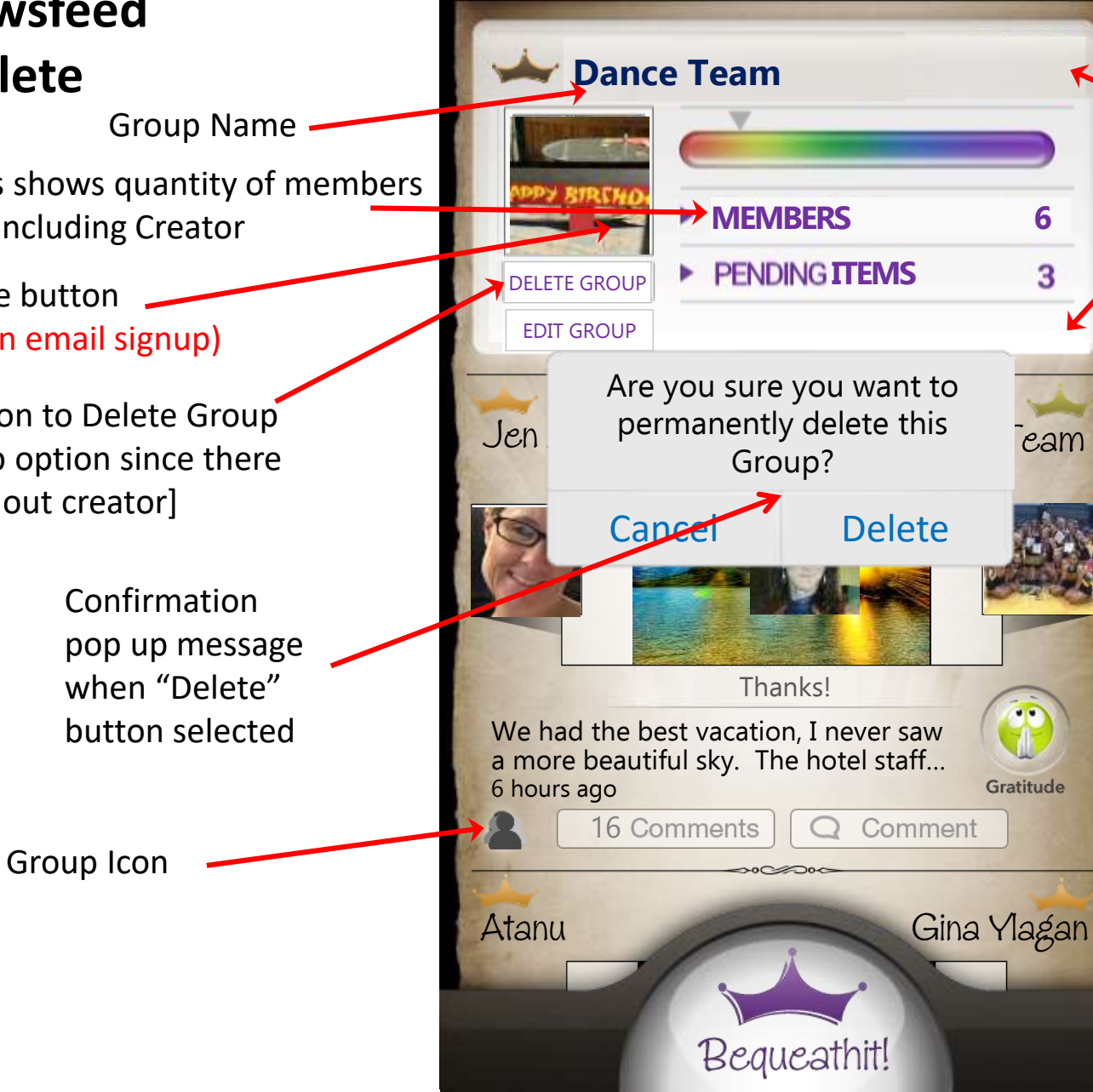

III Bell

Q,

No Facebook presence [All Group activity is private and can't be shared on Facebook

#### **Conditions**

01@

Filter

4:20 PM

Dance Team

Group only viewed by members Creators can Hide Group Bequeaths Leaving group removes all feed entries Creators can Delete Group Bequeaths

## **Creator Settings Menu Manage Group Contact**

(Only Group members show on list)

Group Selected Pop up message provides option to Delete Group

> Confirmation pop up message is shown when "Delete" button selected

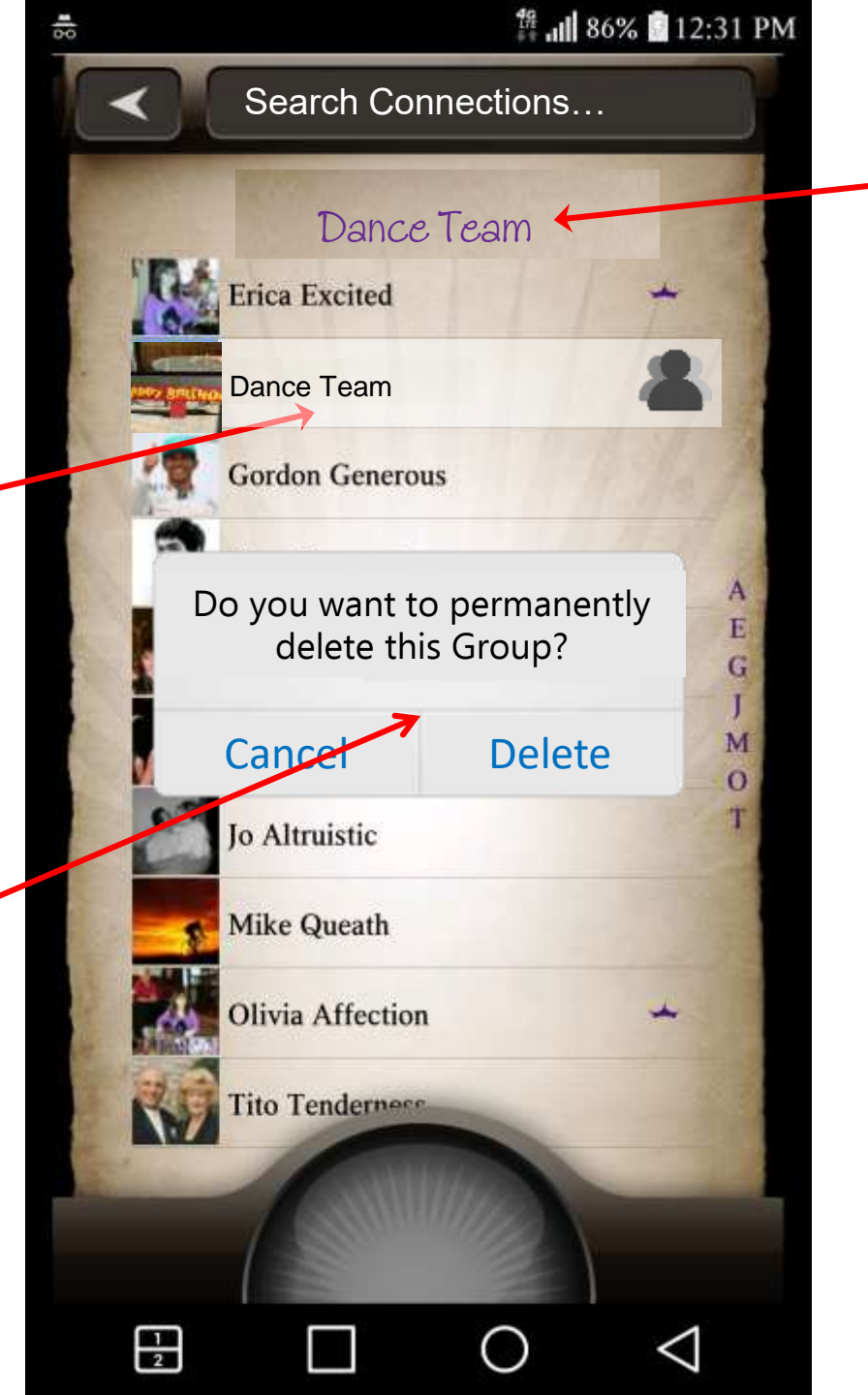

Group Name

#### Conditions

Only Creator can Delete Group Pending Items are also deleted

### **Group Newsfeed Entry** Creator Group Name

Members shows quantity of members in group including Creator

Edit Profile button (Pressing Follows Group Profile Image user flow)

> Either Delete or Leave Group depending on the member status (Only creator can Delete)

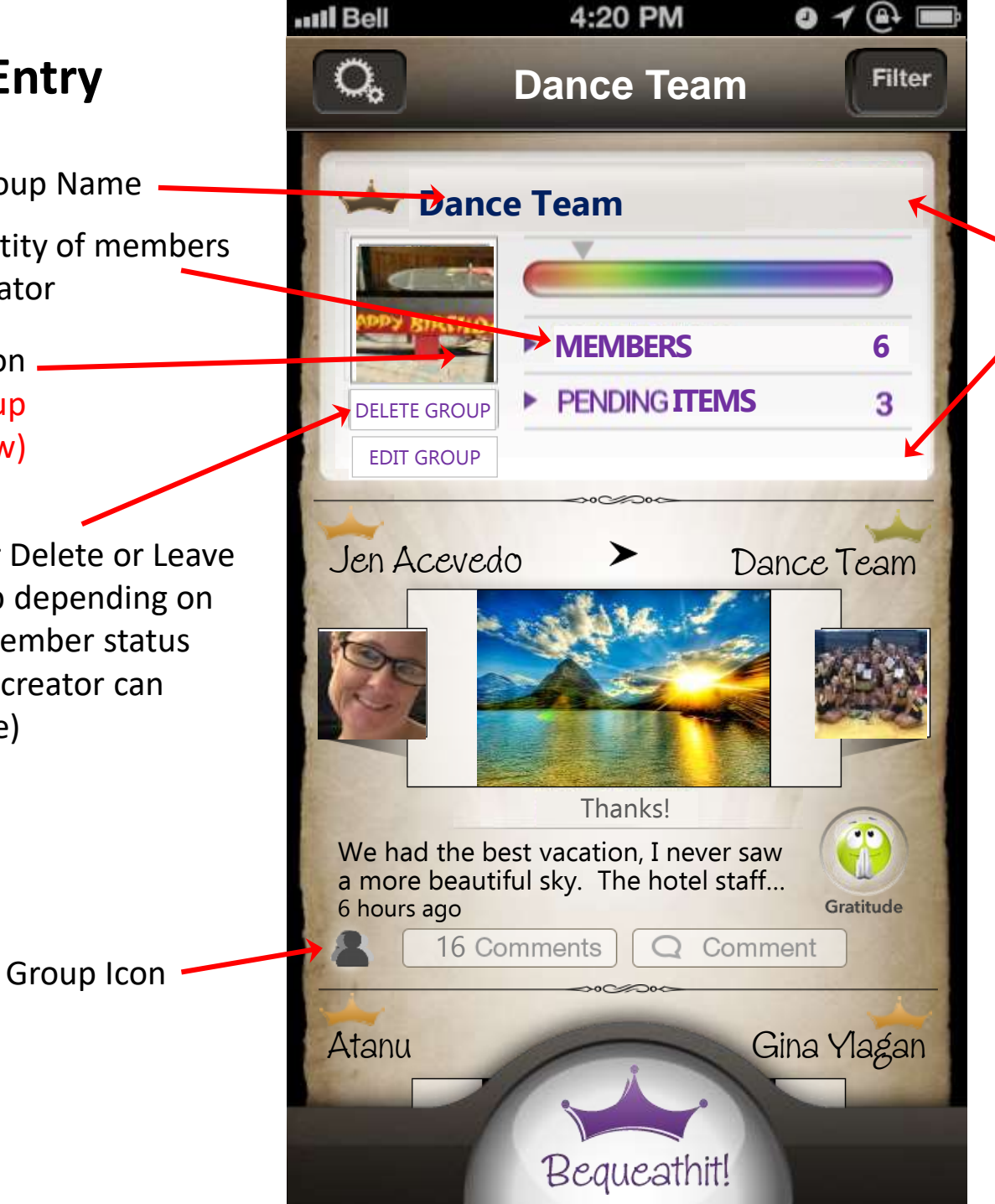

No Facebook presence [All Group activity is private and can't be shared on Facebook

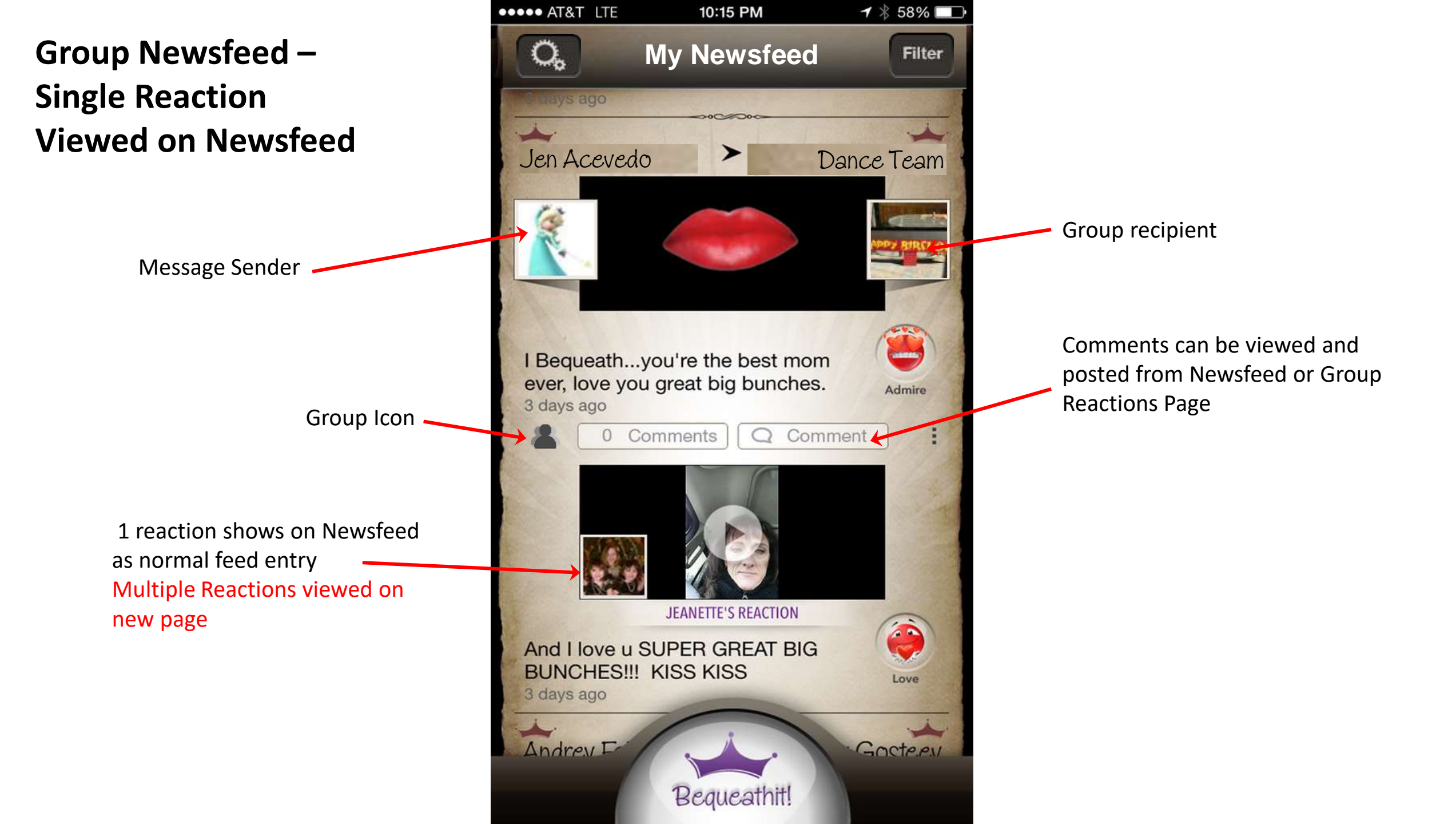

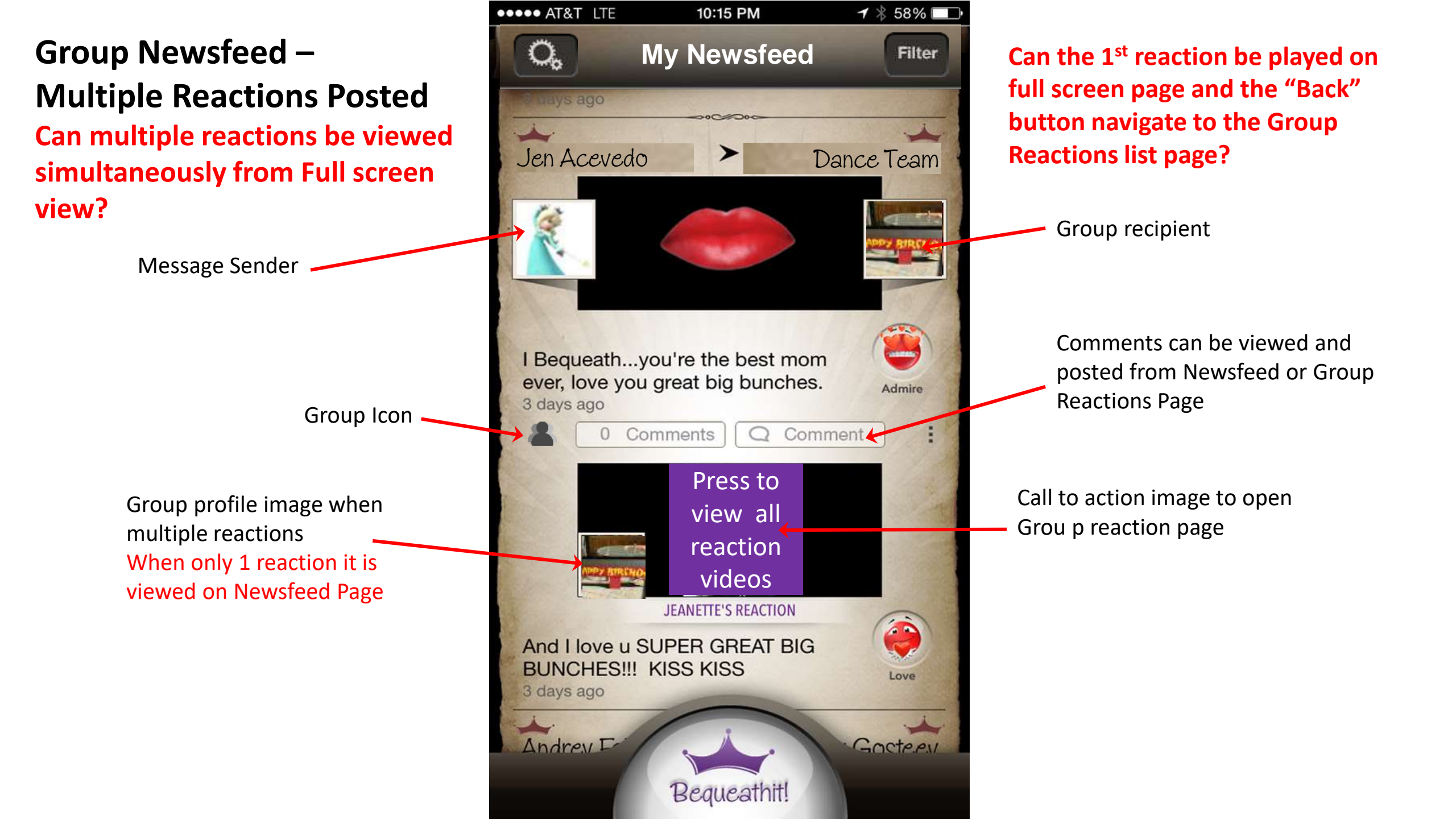

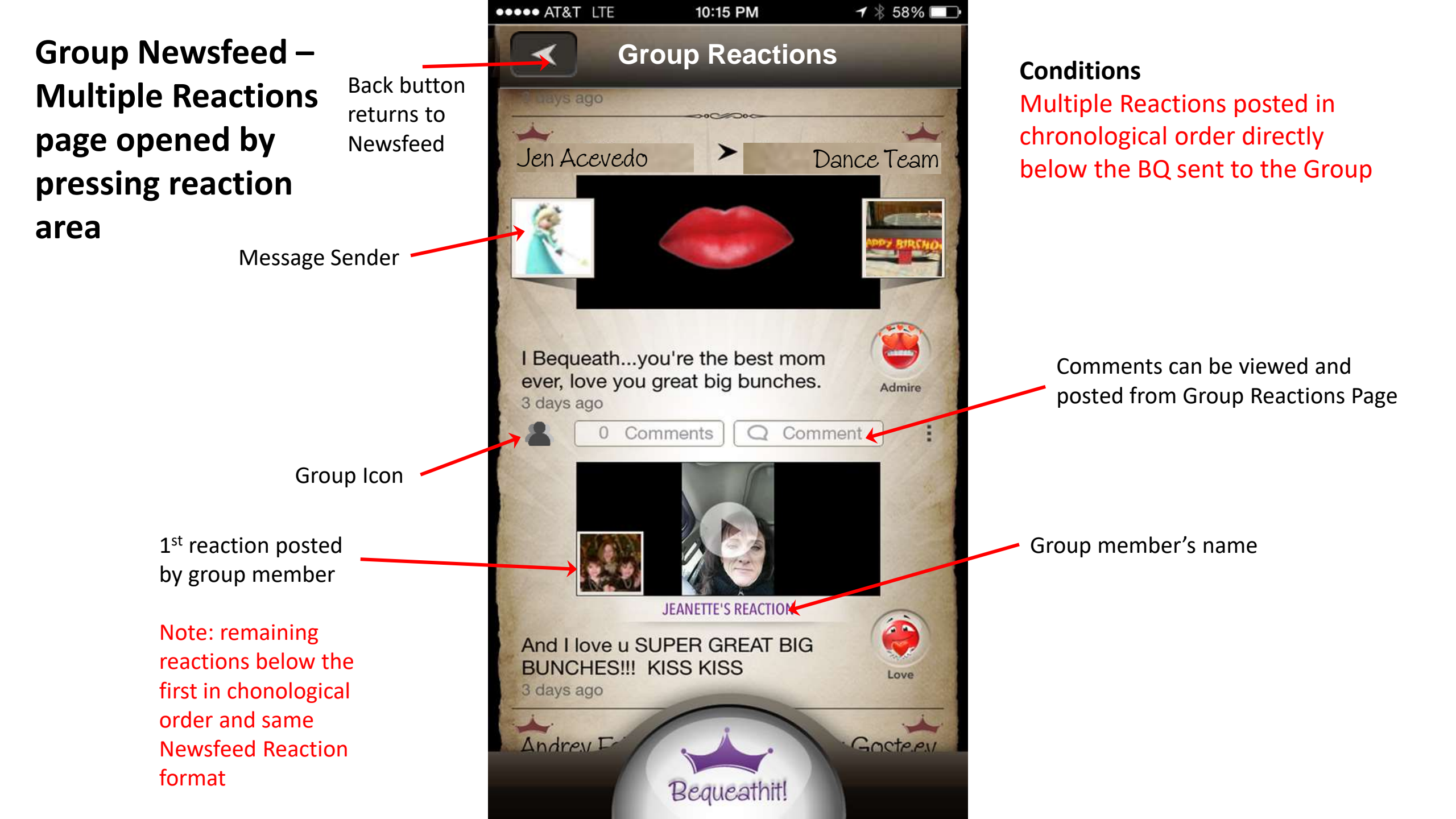

My Settings – Privacy Options Appear in Connection Search

Edit Profile Image button "Press Image" (Pressing Follows Set Profile Image user flow)

> Edit Profile button (Pressing directs to profile options page) - Can we flash or change state if profile information incomplete?

Button shows status of user's presence in searches [INCLUDED] among all Bequeathit users. Note: user age may effect this default setting or user's ability to see or change this setting.

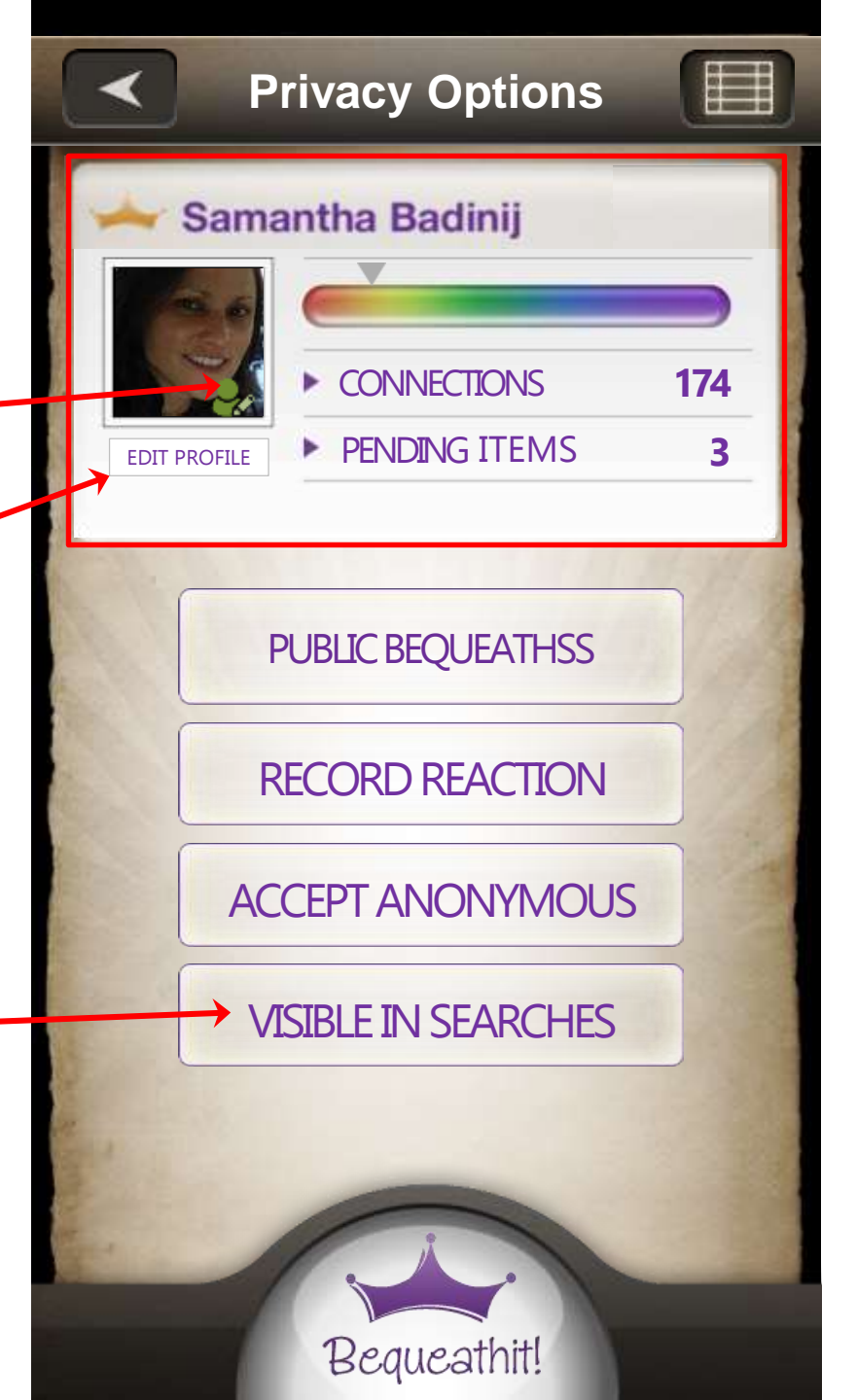

My Settings – Privacy Options Not included in Connection Search

> Edit Profile Image button "Press Image" (Pressing Follows Set Profile Image user flow)

Edit Profile button (Pressing directs to profile options page) - Can we flash or change state if profile information incomplete?

Button shows status [NOT INCLUDED] of user's presence in searches among all Bequeathit users.

Note: user age may effect this default setting or user's ability to see or change this setting.

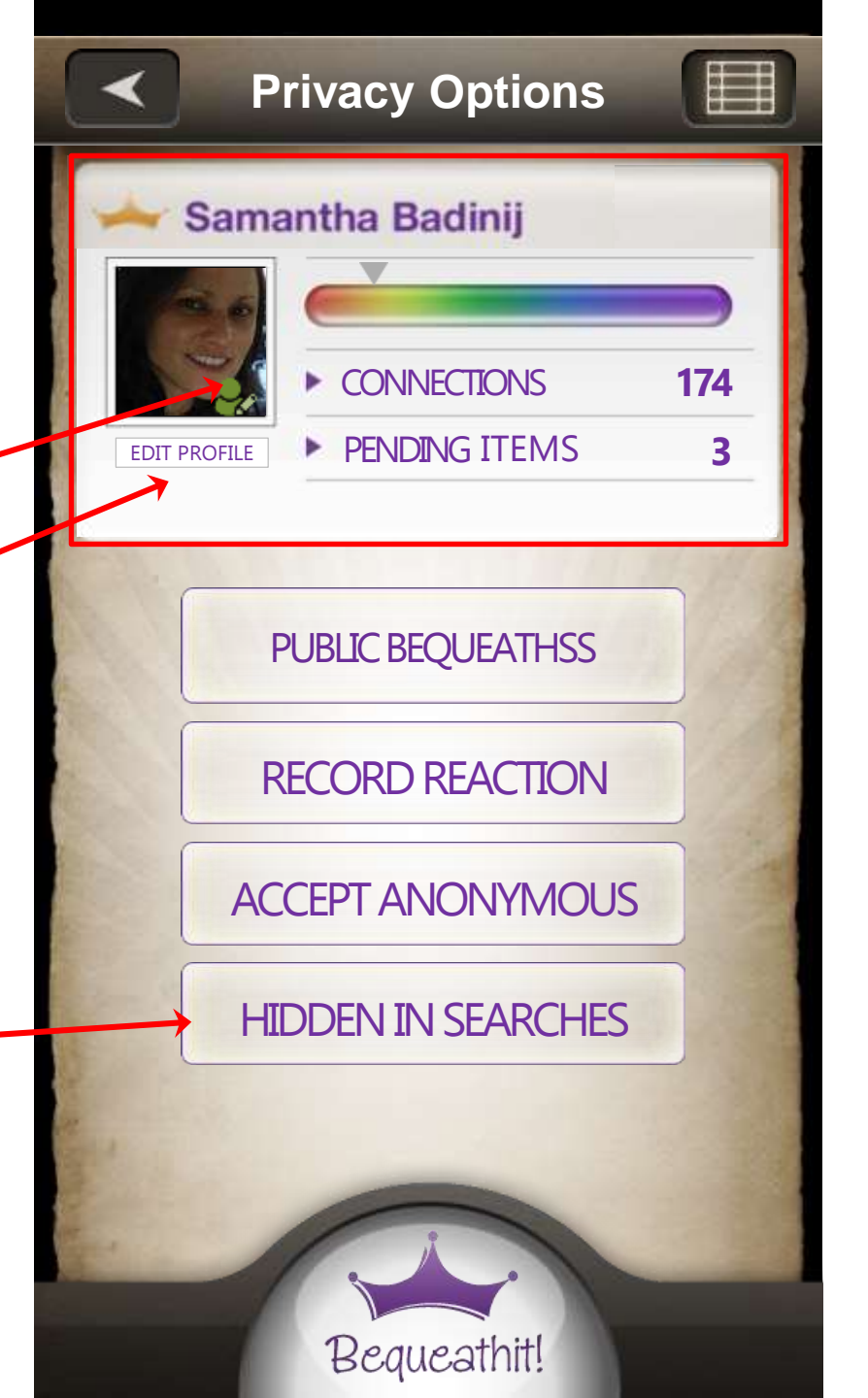

# Suggestions received needing discussion

- Aura Aura earned by individual activity within Group?
- Total Group Aura is counted and shown in Group Basic Profile
- Groups may be excluded from Freequeaths
- Design of Multiple Reaction static image, can it be an overlay (new Video Play button), GIF or variation of profile image?
- Design of default profile image Color options? Tiled view of member profile pics? Group Name overlay?